## Granting an Employee Access to ADP Time & Attendance with RUN Powered by ADP

Tip: To view an employee's registration status, from the Dashboard tab, select Identity Services. From the User Type list, select Practitioner or Employee/1099.

1. In RUN, from the **Employees** tab, select **Directory**.

| DASHBOARD V HOME V | ✓ EMPLOYEES ✓ CON                      | IPANY ← REPORTS ←       | TAXES ~ |  |
|--------------------|----------------------------------------|-------------------------|---------|--|
| \$                 | Employees<br>Directory<br>Add Employee | Add Contractor          |         |  |
| Run Payroll        | Checks                                 | HR411                   | HR411   |  |
| Doc Vault          | <b>D</b><br>Time Management            | \$3+<br>Import Time and | Pay     |  |

2. Click to select the employee who you want to grant access.

| Employees | (W2) All          |     |               |
|-----------|-------------------|-----|---------------|
| Find:     |                   |     |               |
| Status    | Name              | •   | Address       |
| Active    | Albright, Anthony | ~   | 71 Hanover Rd |
| Active    | Alexander, Jason  | Ø × | Costanza RD   |

## 3. Click Employee Access.

| Personal Information |  |
|----------------------|--|
| Employee Info        |  |
| Work Contact Info    |  |
| Employment Info      |  |
| Terminate Employee   |  |
| Payroll              |  |
| Tax Info             |  |
| Payroll Info         |  |
| ADP® Time & Attend   |  |
| Earnings Deductions  |  |
| Paid Time Off        |  |
| Pay Stubs            |  |
| Employee Access      |  |

4. Click to select Allow access to Employee access.

| Employee Access - Anthony Albright |      |        |  |  |
|------------------------------------|------|--------|--|--|
| Allow access to Employee Access:   |      |        |  |  |
| Employee Access contact E-mail:    |      | $\sim$ |  |  |
| Employee Access contact phone:     | Ext: |        |  |  |

5. Click Save.

**Note**: To email the employee a registration hyperlink, in the **Employee Access contact E-mail** field, enter the employee's email address, click **Save**, and then click **Resend E-mail**.

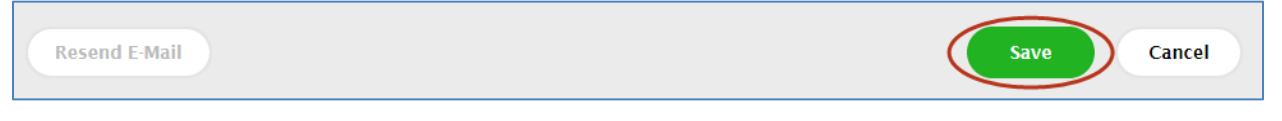